# Nano EnTek

# JuLI Stage Update Instruction (Online, Auto update)

 Start JuLI Stage. When below message appears, Click 'OK' button to update software.

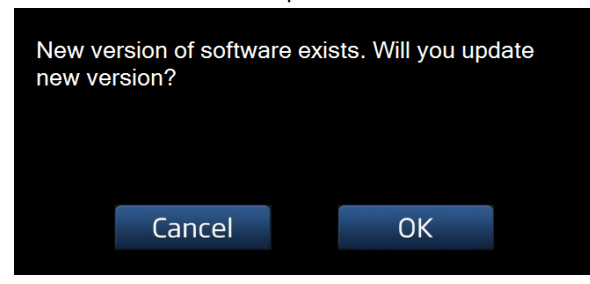

2. When software update finished, **click 'OK' button** and it will be rebooted.

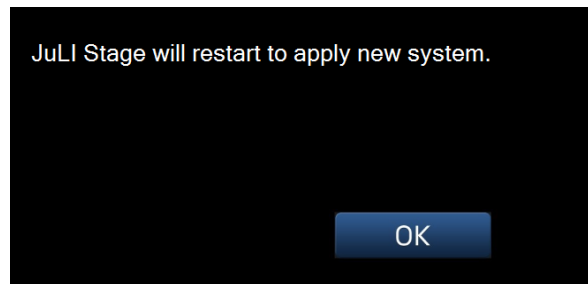

3. Click 'OK'. It will reboot JuLI Stage software..

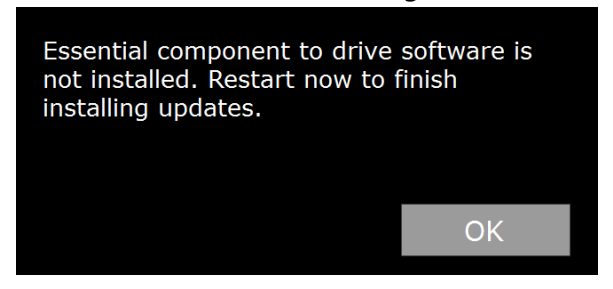

4. To install DirectX, click 'OK'.

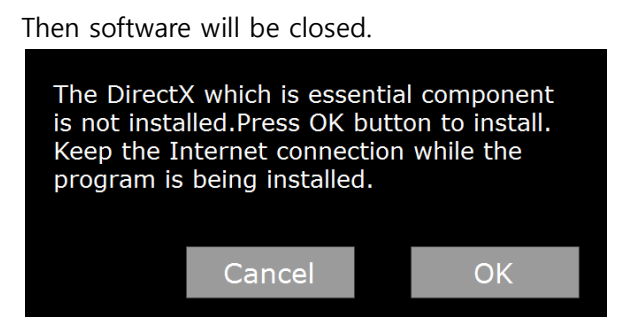

5. Select 'I accept the agreement' and click 'Next'.

| DirectX <sup>*</sup> | The DirectX setup wizard guides you through installation of<br>DirectX Nutrime Components. Please read the following<br>license agreement. Press the PAGE DOWN key to see the<br>of the agreement. You must accept the agreement to contin<br>the setup.                                                                                                    | rest |
|----------------------|----------------------------------------------------------------------------------------------------|------|
|                      | MICROSOFT SOFTWARE LICENSE TERMS<br>MICROSOFT DIRECTX END USER RUNTIME<br>These license terms are an agreement between Microsoft<br>Corporation (or based on where you live, one of its<br>affiliates) and you. Please read them. They apply to the<br>software named above, which includes the media on<br>which you received it, if any. The terms also apply to any<br>Microsoft<br>*updates, | <    |
|                      | <u>accept the agreement</u> O I gont accept the agreement                                                                                                    |      |

6. Keep clicking the 'Next' button, then installation will be completed. Click 'Finish'.

| Installing Microsoft(R) DirectX(R) |                                                 |
|------------------------------------|-------------------------------------------------|
| Microsoft*                         | Installation Complete                           |
| DirectX                            | The components installed are now ready for use. |
|                                    |                                                 |
|                                    |                                                 |
|                                    |                                                 |
|                                    | < Back Finish Cancel                            |

7. Double click 'JuLI Stage' icon on the desktop.

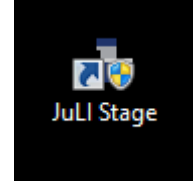

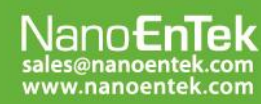

### NanoEnTek Inc. (HQ)

12F, 5, Digital-ro 26-gil, Guro-gu, Seoul, 152-740, Korea Tel : +82-2-6220-7940, Fax : +82-2-6220-7721

#### NanoEnTek USA Inc.

5627 Stoneridge Drive Suite 304, Pleasanton, CA 94588, USA Tel : +1-925-225-0108, Fax : +1-925-225-0109

# Nano EnTek

8. To update firmware, click 'OK'.

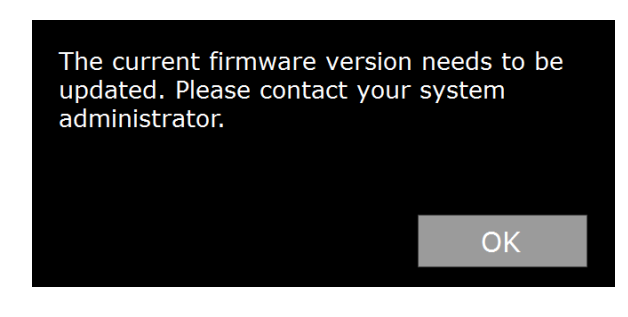

9. Click 'OK' again.

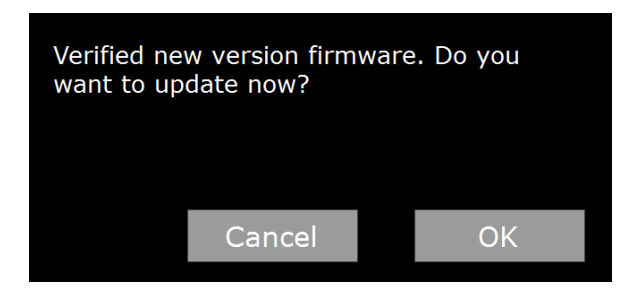

10. To apply new firmware, updates will be in progress. JuLI Stage will be initialized.

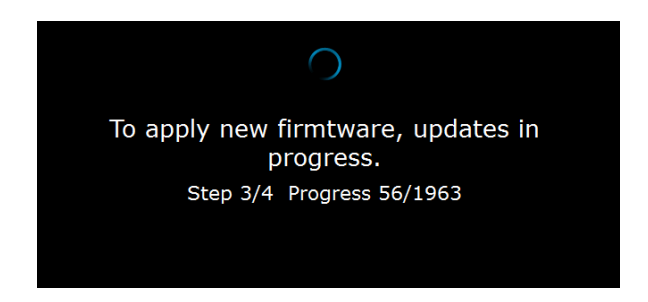

11. Click 'OK' to finish updates successfully.

Software will be rebooted.

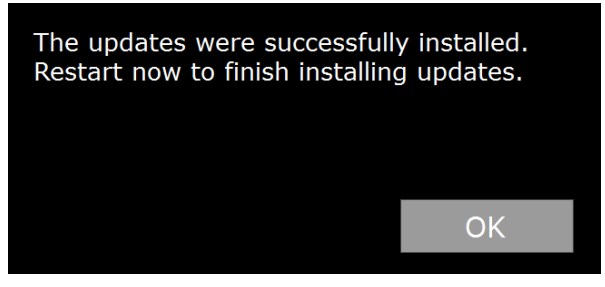

12. The **updated version** will be displayed.

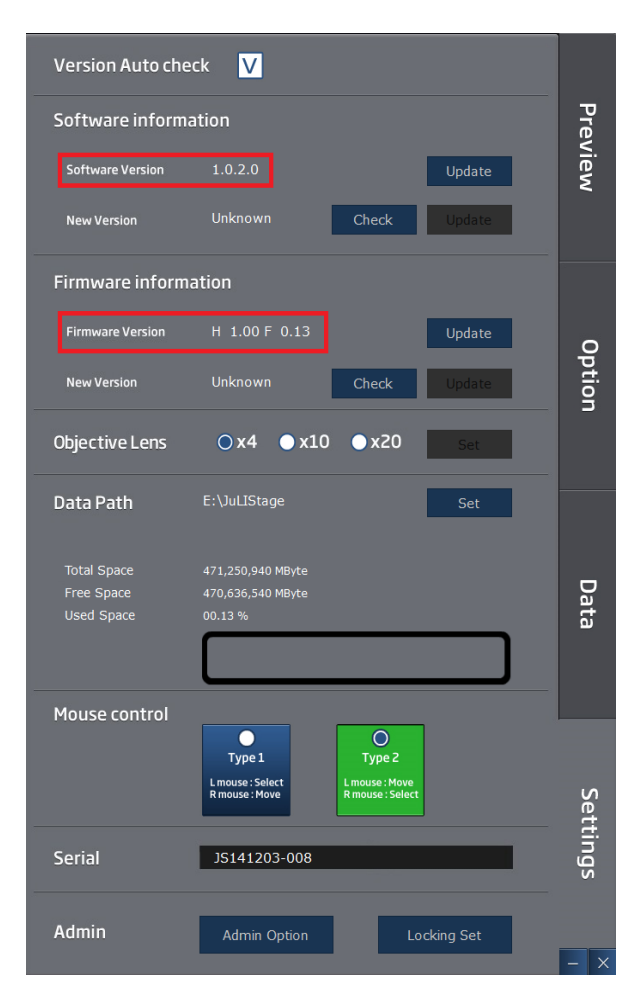

## Nano Entek sales@nanoentek.com www.nanoentek.com

### NanoEnTek Inc. (HQ)

12F, 5, Digital-ro 26-gil, Guro-gu, Seoul, 152-740, Korea Tel : +82-2-6220-7940, Fax : +82-2-6220-7721

#### NanoEnTek USA Inc.

5627 Stoneridge Drive Suite 304, Pleasanton, CA 94588, USA Tel : +1-925-225-0108, Fax : +1-925-225-0109